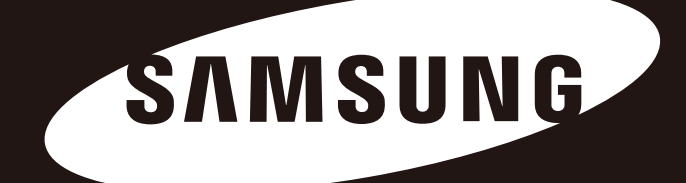

# **Portable Series**

Návod k obsluze

Externí pevný disk

M3 Portable S3 Portable

## Jako první si přečtěte toto

#### O tomto návodu k obsluze

K vašemu přístroji je přiložen průvodce rychlým uvedením do provozu a návod k obsluze.Při dodržovní pokynů a upozornění uvedených v tomto návodu k obsluze bude zajištěno jednodušší a pohodlnějšpoužívání externího pevného disku Portable Series.

#### Průvodce rychlým uvedením do provozu

Při zakoupení externího pevného disku Portable Series jste obdrželi průvodce rychlým uvedením do provozu. Tento průvodce rychlým uvedením do provozu popisuje jednotlivé součásti přístroje a poskytuje jednoducpokyny pro jeho instalaci.

#### Návod k obsluze

Návod k obsluze poskytuje podrobné informace týkající se funkcí přístroje a pokyny o používání externího pevného disku Portable Series

#### Používání návodu k obsluze

Před uvedením přístroje do provozu si pečlivě přečtěte část "Upozornění pro manipulaci" a dodržujte v ní uvedené pokyny. Při nedodržování všech pokynů uvedených v části "Upozornění pro manipulaci" může dojít ke vzniku škody nebo k poškození externího pevného disku Portable Series

Pokud se při používání přístroje vyskytne jakýkoli problém, podívejte se nejprve do části "Odstraňování potíží".

#### Význam symbolů

| Symbol |                       | Význam                                                                                |
|--------|-----------------------|---------------------------------------------------------------------------------------|
|        | Důležité<br>informace | Tuto část by si měl uživatel důkladně přečíst, ještě než začne zařízení využívat.     |
| !      | Upozornění            | Tato část obsahuje velmi důležité funkce. Uživatel by měl dbát zvýšené<br>opatrnosti. |
|        | Poznámka              | Tato část obsahuje užitečné informace.                                                |

Software a uživatelské příručky jsou dostupné ke stažení na webové stránce Samsung Hard Disk Drive samsunghdd.seagate.com. Obsah tohoto návodu k obsluze může být změněn bez předchozího upozornění z důvodu neustálého zlepšování výrobku.

## Upozornění pro manipulaci

Následující informace slouží k zajištění bezpečnosti uživatele a k předcházení případnému poškození majetku uživatele. Tyto informace si pečli)vě přečtěte a používejte přístroj správným způsobem.

### Dodáváno s napájením přes kabel USB (BUS powered)

Zařízení Portable Series společnosti Samsung musí používat napájení přes kabel USB (Bus Power). Připojte k USB portu, který je dodáván s napájením přes kabel USB (BUS power).

#### Instalace

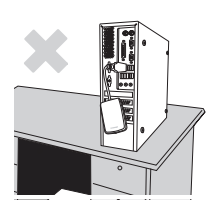

Produkt používejte na rovné ploše

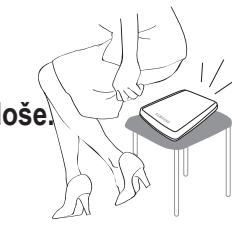

#### Na produkt si nesedejte a neumisťujte na něj těžké předměty.

Hrozí poškození krytu nebo konektoru a následná porucha.

### Použití datového kabelu

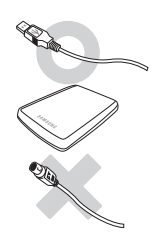

Standardizovaný datový kabel. Zvyšuje se pravděpodobnost nesprávné funkce a hrozí porucha.

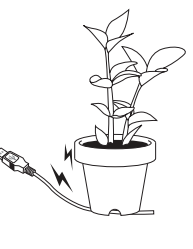

#### Datový kabel neohýbejte a neumísťujte na něj těžké předměty.

Při poškození datového kabelu hrozí Restartem počítače, jakmile k tomu budete vyzváni, zajistíte správné spuštění softwaru Samsung Drive Manager. nesprávná funkce.

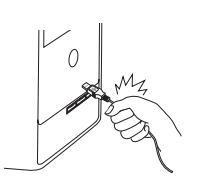

### Neodpojujte datový kabel silným tahem.

Hrozí poškození konektoru na produktu a problém s produktem.

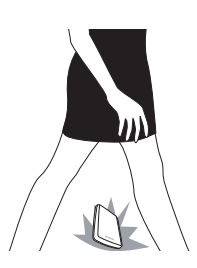

#### Nárazy

Externí disk je snadno přenosný, a hrozí tak riziko, že jej upustíte. Při přenášení dejte pozor, ať produkt neupadne a nepřevrátí se. Působením nárazů na externí disk hrozí vznik vadných segmentů. Vadné segmenty mohou způsobit různé problémy při čtení/zápisu.

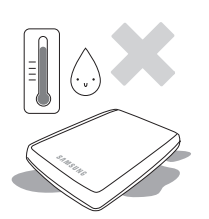

#### Vlhkost

Při použití produktu na místech vystavených vlhkosti hrozí úraz elektrickým proudem. Kromě toho může dlouhodobé vystavení vlhkosti způsobit korozi různých součástí.

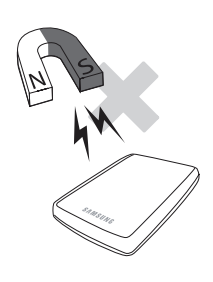

#### Magnety

Magnetické předměty mohou způsobit různá poškození externího pevného disku, včetně poškození dat Externí disky proto udržujt)e mimo dosah magnetů a magnetických předmětů.

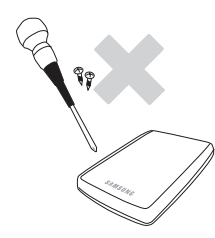

### Demontáž a odstranění štítku

Opravy svěřte servisnímu středisku společnosti Samsung. Neoprávněné rozebrání, oprava nebo úprava produktu a neoprávněné odstranění štítku znamenají zánik záruky.

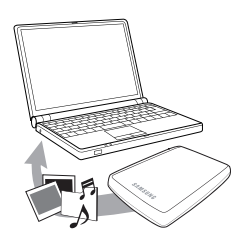

### Zálohování důležitých dat

Výrobce externího disku neručí za data uložená na externím disku a nenese odpovědnost za škody na duševním nebo hmotném vlastnictví v souvislosti s obnovou dat.

• Zálohování : Uložení originálu a kopie dat na dvou či více samostatných a přístupných paměťových médiích.

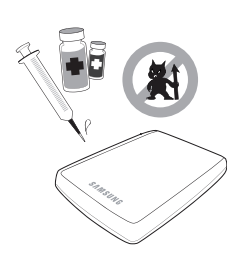

### Pravidelné skenování antivirovým programem

Často skenujte zařízení antivirovým programem a chraňte externí disk před virovou infekcí.

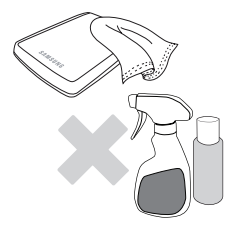

#### Čištění produktu

Nepoužívejte čisticí roztoky a jiné chemikálie. Nestříkejte čisticí prostředek přímo na produkt. Hrozí odbarvení a deformace krytu.

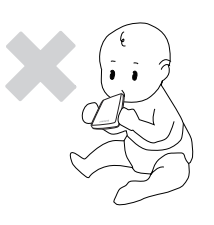

#### Skladování

Produkt a příslušenství skladujte mimo dosah dětí. Hrozí poranění a problémy.

### Bezpečné odebrání zařízení

Před vypnutím externího disku nebo odpojením USB kabelu a napájecího kabelu vždy použijte funkci Bezpečně odebrat hardware.

#### 1 MB = 1 000 000 bajtů / 1 GB = 1 000 000 000 bajtů / 1 TB=1 000 000 000 bajtů

Kapacita ukládání dat se může lišit podle způsobu formátování disku, uspořádání diskových oddílů a typu použitého operačního systému.

## Obsah

| Jako první si přečtěte toto       | 2<br>2<br>2<br>2<br>2            | O tomto návodu k obsluze<br>Průvodce pro rychlou instalaci<br>Návod k obsluze<br>Používání návodu k obsluze<br>Význam symbolů                                                                                                    |
|-----------------------------------|----------------------------------|----------------------------------------------------------------------------------------------------|
| Upozornění pro manipulaci         |                                  | Instalace<br>Použití datového kabelu<br>Nárazy<br>Vlhkost<br>Magnety<br>Demontáž a odstranění štítku<br>Zálohování důležitých dat<br>Pravidelné skenování antivirovým programem<br>Čištění produktu<br>Skladování<br>Bezpečné odebrání zařízení |
| Úvod                              | 6                                | Úvod                                                                                                    |
| Technické údaje                   | 7                                | M3 Portable/S3 Portable                                                                                                    |
| Připojení Portable Series         | 8<br>9<br>10                     | Instalace<br>Windows<br>Macintosh                                                                                                    |
| Používání Portable Series         | 11<br>11<br>13<br>13<br>14       | Kopírování/přesunování souborů<br>Metoda výměnného disku<br>Bezpečné odebrání Portable Series<br>Pro systém Winows<br>Pro systém Macintosh                                                                                                    |
| Software pro disk Portable Series | 15<br>15<br>17                   | Aplikace Samsung Drive Manager<br>Instalace aplikace Samsung Drianager<br>Používání aplikace Samsung Drive Manager                                                                                                    |
| Odstraňování potíží               | 19                               | Často kladené otázky                                                                                                    |
| Příloha                           | 20<br>20<br>20<br>20<br>21<br>21 | Diskové oddíly a změna typu souborového systému<br>Změna souborového systému na FAT32<br>Změna souboroo systému na NTFS<br>Formátování na počítači Macintosh<br>Certifikace výrobku<br>FCC                                                      |

# Úvod

Externí pevný disk Portable Series představuje vysoce výkonný externí přenosný pevný disk, který podporuje rozhraní USB 2.0 a USB 3.0\*. Na rozdíl od klasických pevných disků stolních počítačů umožňuje tento Portable Series externí pevný disk okam žité rozšíření diskové kapacity vašeho systému, aniž byste museli svůj počítač rozebírat. To znamená, že tento Portable Series externí pevný disk je již rozdělen na diskové oddíly a je naformátován pro vaše použití, a tak lze tento disk okamžitě zpřístupnit pouhým připojením k portu USB vašeho počítače.

Disk Portable Series je dodáván s aplikací Samsung Drive Manager, což je software s rozhraním odpovídajícím systému Windows, který slouží k pohodlnému používání externího pevného disku.

Aplikace Samsung Drive Manager podporuje užitečné funkce, jako například automatické zálohování, uzamknutí disku, diagnostiku jednotky, nastavení oddílů nebo nastavení napájení.

\* M3 Portable : USB 3.0 S3 Portable : USB 3.0

### Technické údaje (M3 Portable, a S3 Portable)

| Kategorie              | S3 Portable                | M3 Portable                 |  |
|------------------------|----------------------------|-----------------------------|--|
| Rozhraní               | Vysokorychlostní port USB  |                             |  |
| Přenosová rychlost     | 5 Gbps Max.                |                             |  |
|                        | Napájení prostřed          | nictvím USB Host            |  |
| Oporační svstám        | Windows XP / Vista / 7 / 8 |                             |  |
| Operacin system        | Mac OS X 10.4.8 nebo vyšší |                             |  |
| Kapacita pevného disku | 500GB / 1TB                | / 1.5TB / 2TB               |  |
| Rozměry (Š x V x D)    | (82mm x 15.6mm x 111mm)    | (81.9mm x 17.6mm x 110.6mm) |  |
| Souborový systém       | NT                         | FS                          |  |

#### Systémové požadavky

- Počítač PC : Windows XP / Vista / 7 / 8
- Macintosh : Mac OS X 10.4.8 nebo novější
- Pro využití maximálního výkonu externího disku aktualizujte váš systém na nejnovější verzi.

#### Součásti příslušenství

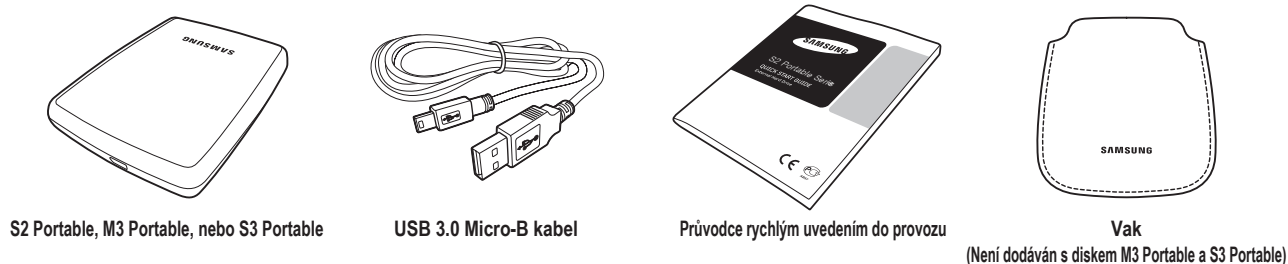

Apabila anda membeli S2 Portable 3.0 External Hard Drive, pastikan semua komponen telah dimasukkan ke dalam pakej produk.

#### Přehled

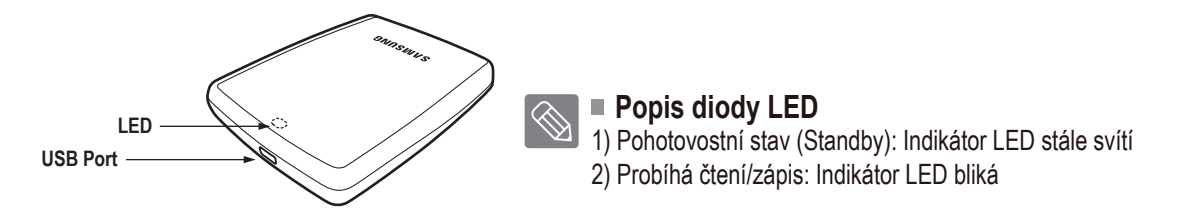

> Disky the Hard Drive potřebují k dosažení maximálního výkonu počíta i kartu hostitele s rozhraním USB 3.0.

## Připojení M3 Portable, nebo S3 Portable

#### Instalace

Prověřte, zda váš počítač splňuje minimální systémové požadavky uvedené v části Systémové požadavky. Zasuňte kabel USB do portu ve stolním počítači nebo notebooku podle obrázku 1 a 2:

• Obrázek 1. Připojení ke stolnímu počítači

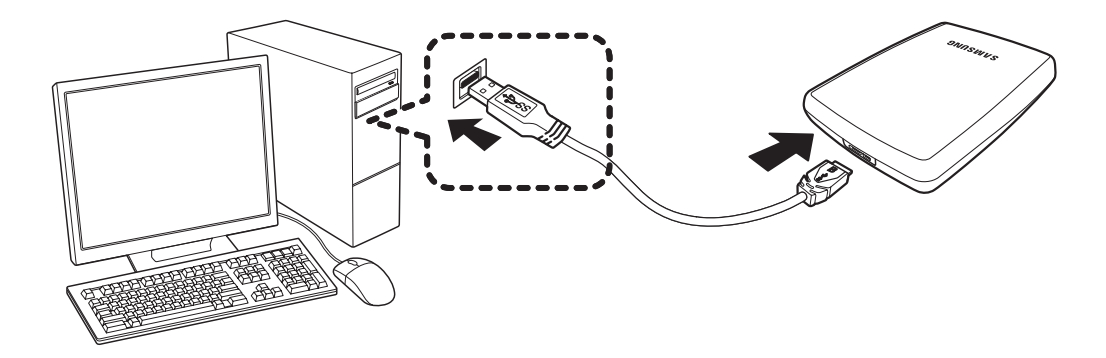

• Obrázek 2. Připojení k notebooku

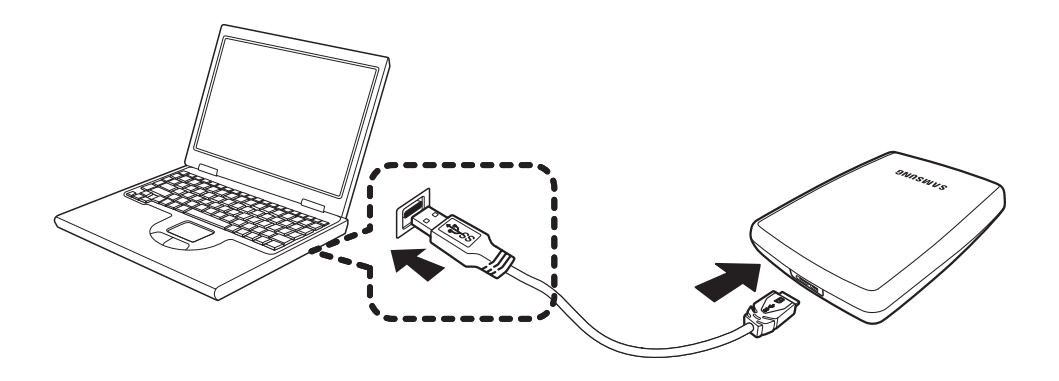

> Disky the Hard Drive potřebují k dosažení maximálního výkonu počítač či kartu hostitele s rozhraním USB 3.0.

#### Windows

Po připojení externího pevného disku Portable Series k počítači se na hlavním panelu v pravém dolním rohu obrazovky objeví malá ikona.

• Obrázek 3. Hlavní panel indikující externí zařízení

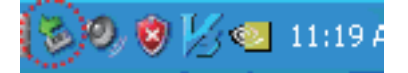

Operační systém pevný disk rozpozná a ve složce "My Computer" (Tento počítač) se zobrazí nápis "Samsung".

• Obrázek 4. V Průzkumníku Windows uvidíte nový disk Samsung

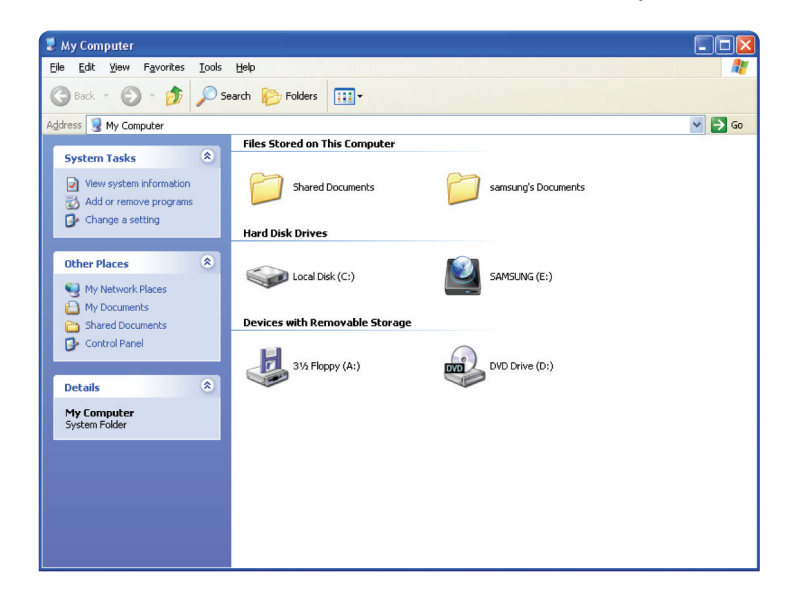

Nyní jste připraveni k použití externího pevného disku Portable Series společnosti Samsung.

#### Macintosh

Připojte Portable Series externí pevný disk k počítači. Váš operační systém Macintosh nyní vytvoří jednotku s označením SAMSUNG.

• Obrázek 5. lkona připojení externího pevného disku v systému Macintosh

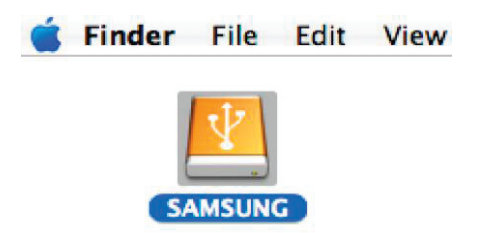

Po klepnutí na ikonu SAMSUNG se zobrazí následující složka.

• Obrázek 6. Složky systému Macintosh

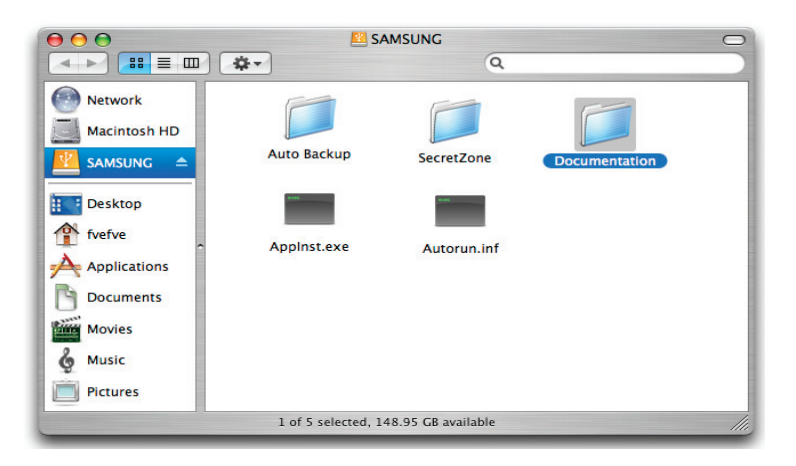

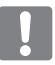

Nyní jste připraveni k použití externího pevného disku Portable Series společnosti Samsung. (Software, přiložený k tomuto externímu pevnému disku Portable Series nezahrnuje prostředí operačního systému Mac.)

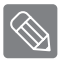

Společnost Samsung poskytuje NTFS for Mac Driver, který lze využít k zápisu dat ve formátu NTFS. NTFS for Mac Driver je možn stáhnout na stránkách společnosti Samsung (http://samsunghdd.seagate.com).

## Používání Portable Series

#### Kopírování / Přesunování souborů

Nyní, když jste úspěšně nainstalovali svůj nový Portable Series externí pevný disk, můžete zkopírovat nebo přesunout své soubory nebo celé složky se soubory ze svého nového disku Portable Series do počítače nebo obráceně.

Je důležité, abyste porozuměli rozdílu mezi operací Copy (Zkopírovat) a Move (Přesunout). Copy (Zkopírovat): tato operace umožňuje vytvořit kopii složky nebo souboru a uložení, takže máte k dispozici dvě kopie. Move (Přesunout): tato operace umožňuje přesunout složku nebo soubor z určitého umístění a uložit jej do nového umístění.

UVĚDOMTE SI PROSÍM, ŽE PO PŘESUNUTÍ SLOŽKY NEBO SOUBORU JIŽ NEMÁTE K DISPOZICI ŽÁDNOU ZÁLOŽNÍ KOPII.

Zkopírujte a vložte soubory z počítače na Portable Series externí pevný disk (Metoda výměnného disku).

#### Metoda výměnného disku

Pro účely vysvětlení v tomto návodu k obsluze vytvoříme kopii složky Temp (Dočasné soubory) na diskové jednotce C vašeho počítače a zkopírujeme její obsah na externí pevný disk Portable Series.

Na ploše systému Windows klepněte na:

Nabídka Start → Programs (Všechny programy) → Accessories (Příslušenství) → Windows Explorer (Průzkumník Windows)

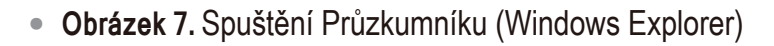

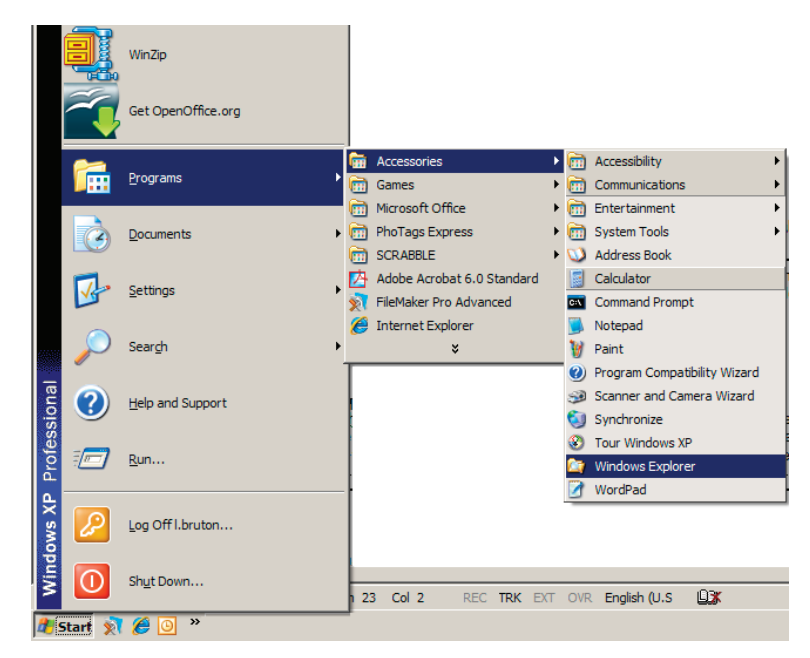

V Průzkumníku (Windows Explorer) vidíte různá písmena označující diskové jednotky, např. A, C, přičemž písmeno C označuje místní pevný disk vašeho počítače.

Externí pevný disk Portable Series bude pravděpodobně označen písmenem E, může to však být i jakékoliv jiné písmeno. Pro účely vysvětlení v tomto návodu k obsluze budeme předpokládat, Portable Seriesexterní pevný disk je označen písmenem E. Rovněž tak, pro praktické vyzkoušení kopírování složek a souborů, budeme kopírovat složku Temp (Dočasné soubory) na disk Portable Series.

Na obrazovce Průzkumníku (Windows Explorer): Klepněte na ikonu místního disku C V pravém panelu této složky: Klepněte pravým tlačítkem myši na složku Temp → pak klepněte na položku Copy (Zkopírovat)

• Obrázek 8. Po klepnutí pravým tlačítkem myši na soubor nebo složku se objeví další nabídka.

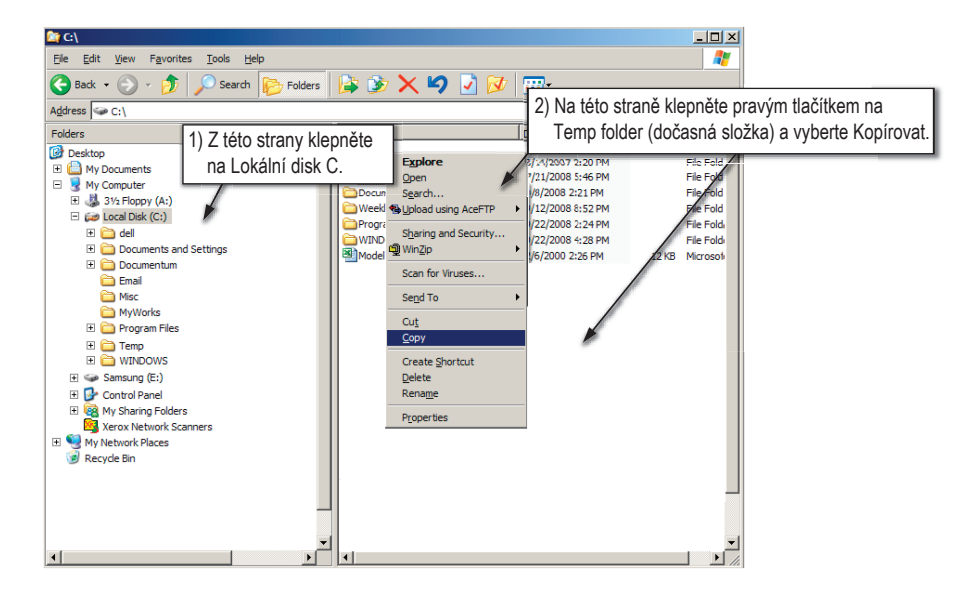

Nyní budeme kopírovat složku Temp z místního disku C na disk Samsung E. V levém panelu Průzkumníku (Windows Explorer): Klepněte pravým tlačítkem myši na disk Samsung E → a poté klepněte na položku Paste (Vložit)

• Obrázek 9. Dalším klepnutím pravým tlačítkem myši můžete složku Temp vložit na disk

#### Portable Series.

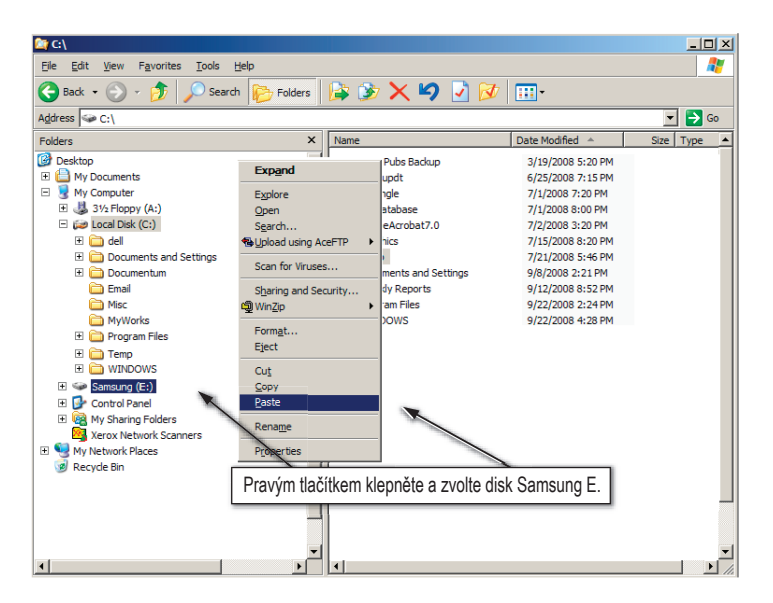

**POZNÁMKA :** Při odpojení kabelu USB v průběhu přenosu souborů může dojít k poškození vašeho počítače a/nebo externího pevného disku Portable Series. Budete-li chtít kabel USB odpojit, počkejte, až přenos souborů skončí, a pak kabel odpojte prostřednictvím možnosti "Safely Remove Hardware" (Bezpečně odebrat hardware).

## Bezpečné odebrání disku Portable Series

#### Pro systém Windows

Klepněte pravým tlačítkem myši na ikonu šipky na hlavním panelu Windows v pravém dolním rohu obrazovky počítače.

• Obrázek 10. Hlavní panel je umístěn v pravé dolní části obrazovky.

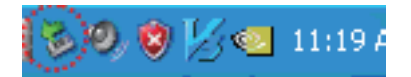

Klepněte na ikonu "Safely Remove Hardware" (Bezpečně odebrat hardware).

• **Obrázek 11.** Okno "Safely Remove Hardware" (Bezpečně odebrat hardware) obsahuje seznam všech zařízení, která jsou připojena k vašemu systému.

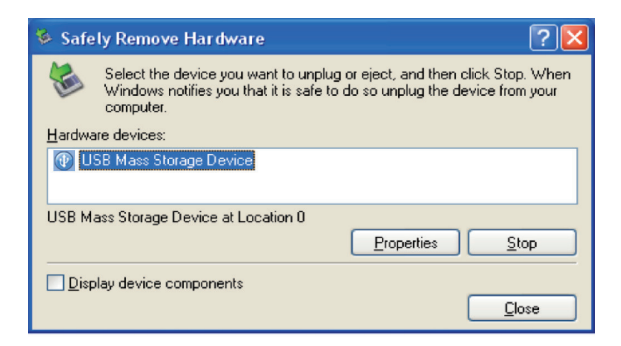

Klepněte na položku "Samsung Portable Series USB device".

 Obrázek 12. Toto okno obsahuje seznam všech velkokapacitních zařízení (Mass Storage Device), jako je například váš místní pevný disk nebo pevný disk Portable Series.

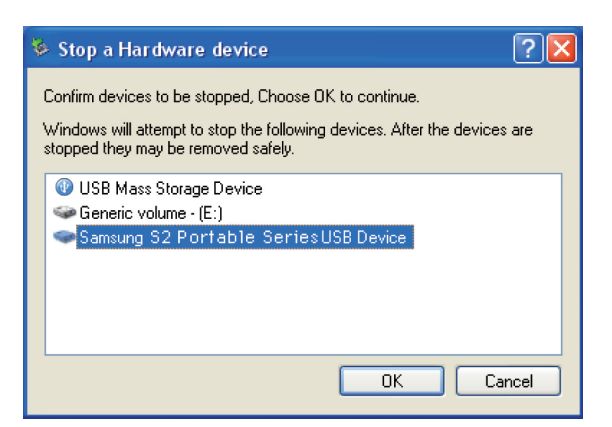

Jakmile se objeví zpráva "Safely Remove Hardware" (Bezpečně odebrat hardware), můžete zařízení bezpečně odpojit od systému.

K bezpečnému odebrání externího pevného disku využijte tlačítko "Bezpečně odebrat" v aplikaci Samsung Drive Manager.

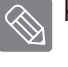

[Safely Remove button]

#### Pro systém Macintosh

Klepněte na ikonu externího pevného disku a zvolte položku "Eject <SAMSUNG>".

• Obrázek 13. Na počítači Macintosh klepněte na ikonu USB a zvolte položku Eject "SAMSUNG"

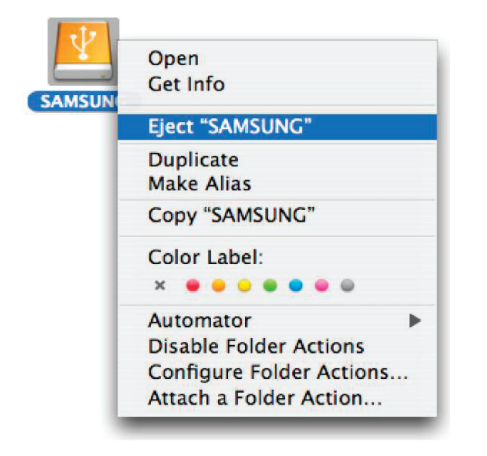

Tím dojde k bezpečnému odpojení jednotky. Nyní lze diskovou jednotku bezpečně odpojit od počítače.

Neodpojujte kabel USB externího pevného disku Portable Series od počítače, dokud probíhá přenos souborů. Při přerušení přenosu souborů může dojít k poškození dat a/nebo k poškození vašeho externího pevného di sku Portable Series.

## Software pro řadu Portable

#### Software Samsung Drive Manager

Samsung Drive Manager je balíček softwaru pro systém Windows, který umožňuje snadné používání externího pevného disku. Software Samsung Drive Manager tvoří nástroj Samsung AutoBackup (řešení pro osobní zálohování), nástroj Samsung SecretZone™; (řešení pro ochranu osobních dat), nástroj Samsung Secure Manager (řešení pro správu zabezpečeného externího pevného disku) a nástroje pro správu externího pevného disku Samsung.

Chcete-li software Samsung Drive Manager používat, je třeba jej nainstalovat v počítači připojeném k disku řady Portable.

Další informace naleznete v návodu k obsluze, který jste obdrželi společně s diskem řady Portable.

Nástroj Samsung Secure Manager nelze používat s pevnými disky, které nepodporují funkci zabezpečení.

Ŧ

Cancel

#### Instalace softwaru Samsung Drive Manager

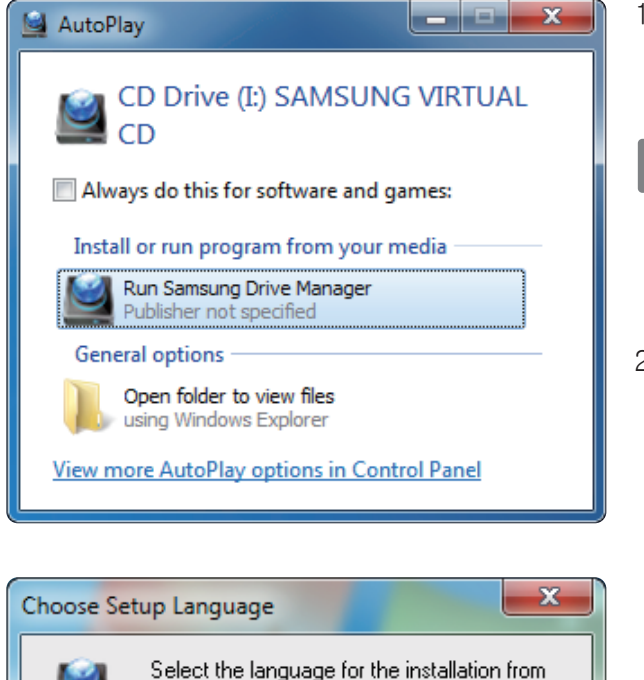

0K

- Jakmile k počítači připojíte externí pevný disk Samsung, automaticky se zobrazí instalační obrazovka softwaru Samsung Drive Manager.
  - Instalační obrazovka se automaticky nezobrazuje v systémech Windows Vista a Windows 7 / 8. V těchto systémech je třeba spustit soubor Samsung Drive Manager.exe, který se nachází na externím pevném disku Samsung.
- 2.Na instalační obrazovce vyberte možnost Spustit software Samsung Drive Manager a klikněte na tlačítko [OK].

3.Vyberte jazyk instalace.

the choices below.

English

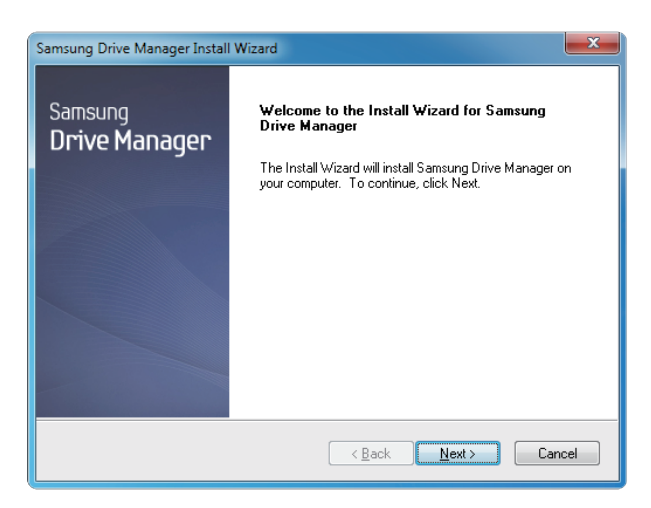

- Po dokončení přípravy instalace se zobrazí uvítací dialogové okno instalačního průvodce InstallShield Wizard.
- 5. Klikněte na tlačítko "Další".

| Samsung Drive Manager Install Wizard                                                                                                    |  |
|----------------------------------------------------------------------------------------------------|--|
| License Agreement<br>Please read the following license agreement carefully.                                                                                                    |  |
| Press the PAGE DOWN key to see the rest of the agreement.                                                                                                    |  |
| End-User License Agreement (End-User License Agreement) Please read this document carefully, as it contains important information. This End-User License Agreement ("EULA") is a contract which is entered into between you (an individual or a corporation) and Clarus Inc.) with regard to this software. This software may include other components such as related media, printing, and "online" or electronic documents ("Software"), by installing, copying, or using this software, you indicate that you accept the terms in the EULA. If you do not agree with the terms in this EULA, you cannot install or use this software. |  |
| Do you accept all the terms of the preceding License Agreement? If you<br>select No, the setup will close. To install Samsung Drive Manager, you must<br>accept this agreement.<br>InstallShield —                                                                                                    |  |
| < <u>B</u> ack Yes No                                                                                                    |  |

 V dialogovém okně se zobrazí licenční smlouva s koncovým uživatelem. Smlouvu si pozorně prostudujte. Vyberte možnost "Ano".

| Samsung Drive Manager Install Wizard                                                                                |  |  |
|----------------------------------------------------------------------------------------------------|--|--|
| Choose Destination Location<br>Select folder where setup will install files.                                        |  |  |
| Setup will install Samsung Drive Manager in the following folder.                                                   |  |  |
| To install to this folder, click Next. To install to a different folder, click Browse and select<br>another folder. |  |  |
| Destination Folder<br>C:\Program Files\Clarus\Samsung Drive Manager Browse                                          |  |  |
| < <u>Back</u> <u>Next&gt;</u> Cancel                                                                                |  |  |

- 7. Zobrazí se obrazovka pro výběr instalační složky softwaru Samsung Drive Manager.
- 8. Nastavte instalační složku a klikněte na tlačítko "Další".

| Select Program F                         | older                                              |                                                                      |                     |
|------------------------------------------|----------------------------------------------------|----------------------------------------------------------------------|---------------------|
| Please select a pr                       | ogram folder.                                      |                                                                      |                     |
| Setup will add pro<br>name, or select or | gram icons to the Prog<br>e from the existing fold | am Folder listed below. You maj<br>ers list. Click Next to continue. | y type a new folder |
| Program Folder:                          |                                                    |                                                                      |                     |
| Samsung Drive M                          | anager                                             |                                                                      |                     |
| Existing Folders:                        |                                                    |                                                                      |                     |
| Accessories                              |                                                    |                                                                      |                     |
| Administrative To                        | ols                                                |                                                                      |                     |
| Liames<br>Maintenance                    |                                                    |                                                                      |                     |
| Startup                                  |                                                    |                                                                      |                     |
| Tablet PC                                |                                                    |                                                                      |                     |
|                                          |                                                    |                                                                      |                     |
|                                          |                                                    |                                                                      |                     |
|                                          |                                                    |                                                                      |                     |
|                                          |                                                    |                                                                      |                     |

 Na obrazovce výběru složky programu v nabídce Start vyberte složku, do které chcete umístit ikony softwaru Samsung Drive Manager a klikněte na tlačítko "Další".

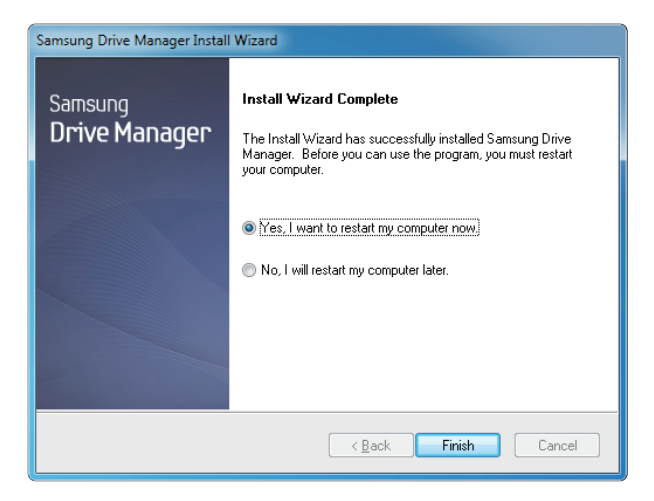

- 10. Po dokončení instalace programu můžete restartovat počítač.
- 11. V případě potřeby potvrďteart systému a klikněte na tlačítko "Hotovo".
  - Restartem počítače, jakmile k tomu budyzváni, zajistíte správné spuštění softwaru Samsung Drive Manager.

#### Používání softwaru Samsung Drive Manager

Vyberte nabídku Start systému Windows → Všechny programy → Samsung → Samsung Drive Manager → Samsung Drive Manager.

Po spuštění programu se zobrazí okno, které vidíte níže.

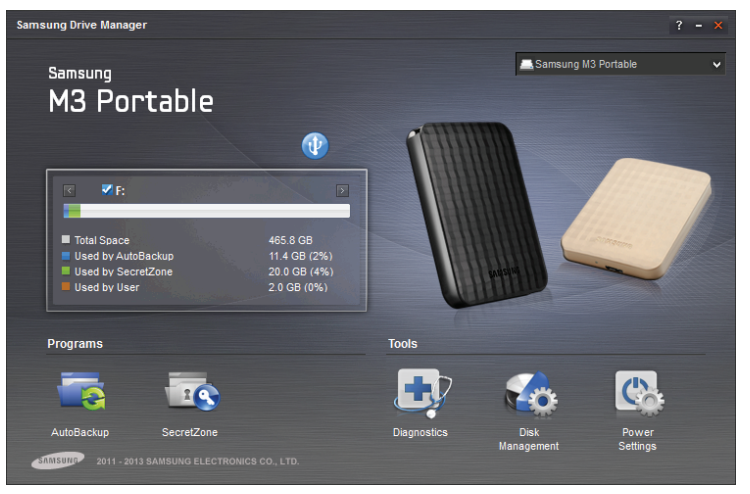

[Obrazovka softwaru Samsung Drive Manager]

Hlavní okno softwaru Samsung Drive Manager obsahuje informace o disku, tlačítko Bezpečně odebrat hardware, tlačítko Odemknout zabezpečený pevný disk, tlačítko pro spuštění programu a tlačítka nástrojů.

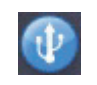

[Tlačítko Bezpečně odebrat hardware]

Kliknutím na tla ítko Bezpe n odebrat hardware provedete bezpe né odebrání pevného disku.

Některé modely tuto funkci nepodporují. V takovém případě se tlačítko pro odemčení zobrazuje jako neaktivní.

Zálohujete-li data pravidelně pomocí nástroje Samsung AutoBackup, úplná záloha se vytváří pouze při prvním zálohování. Následující zálohy se provádějí v reálném čase dle vašeho nastavení a zálohují se při nich pouze změněná data.

Samsung SecretZone™ je řešení pro ochranu osobních dat, které vám na externím pevném disku Samsung umožňuje vytvořit a používat zašifrovanou jednotku. Pomocí nástroje Samsung SecretZone™ můžete bezpečně a snadno chránit vaše důležitá, důvěrná a osobní data.

Tato funkce není kompatibilní s externími pevnými disky, které nepodporují nastavení napájení.

Další informace naleznete v návodu k obsluze softwaru Samsung Drive Manager, který jste obdrželi s produktem. Návod k obsluze softwaru Samsung Drive Manager si můžete také stáhnout z webových stránek společnosti Samsung.

### Odstraňování potíží

- Zkontrolujte zapojení kabelu USB.
- Zkontrolujte indikátor LED na pevném disku.
- Zkontrolujte, zda je v pořádku napájecí zdroj externího pevného disku Portable Series.
   Zvuk "klepání" představuje indikaci nedostatečného napájení.
- Pokud není disková jednotka rozpoznána, zkuste ji připojit k jinému portu USB.

### Často kladené otázky

#### Otázka 1. Přenos souboru trvá příliš dlouho.

#### Odpověď 1. - USB 2.0

Pokud externí pevný disk Portable Series nepřipojíte k rozhraní USB 2.0, bude přenos souborů pomalý. V takovém případě zkuste disk připojit k jinému portu. Pokud váš počítač nedisponuje rozhraním USB 2.0, zakupte tento port samostatně.

- USB 3.0

Disky the Hard Drive potřebují k dosažení maximálního výkonu počítač či kartu hostitele s rozhraním USB 3.0 a kabel USB 3.0.

- Otázka 2. Skutečná úložná kapacita externího pevného disku Portable Series se různí od kapacity, která je uvedena na obalu přístroje.
- Odpověď 2. Skutečnou úložnou kapacitu zobrazovanou vaším počítačem ovlivňují faktory jako je například použitý souborový systém, uspořádání diskových oddílů, typ operačního systému a různé další faktory. (1MB=1,000,000bajtů a 1GB=1,000,000,000bajtů / 1 TB = 1 000 000 000 bajtů)
- Otázka 3. Připojil jsem k počítači Portable Series externí pevný disk, zdá se, že jej počítač rozpoznal, ale disková jednotka se nezobrazuje v Průzkumníku (Windows Explorer).
- Odpověď 3. Portable Series externí pevný disk je ve výchozím nastavení naformátován na souborový systém NTFS a po připojení k počítači by měl pracovat normálně. Pokud však byl diskový oddíl smazán nebo pokud byl souborový systém změněn na systém, který není operačním systémem Windows rozpoznán, disková jednotka se v Průzkumníku (Windows Explorer) nezobrazí.Zkuste disk naformátovat na souborový systém FAT32 nebo NTFS. (Upozornění: Naformátováním se smažou veškerá data uložená na disku.)
- Otázka 4. Používám operační systém Windows XP a disk nelze naformátovat n souborový systém FAT32.
- Odpověď 4. Operační systémy Windows, které následují po systému Windows NT, mají omezení při formátování souborového systému FAT32 na kapacitu 32 GB. Proto platí, že pokud budete chtít svůj Portable Series externí pevný disk naformátovat na souborový systém FAT32, musíte k tomu použít utilitu, kterou si můžete stáhnout z í webové stránky. (Upozornění: Naformátováním se smažou veškerá data uložená na disku. Doporučujeme vám, abyste si předtím, než budete pokračovat, zálohovali svá data.)

#### Otázka 5. Můj počítač se nespustí správně.

Odpověď 5. Pokud budete spouštět operační systém s externím pevným diskem Portable Series, jeným k počítači, může se stát, že systém BIOS vašeho počítače se pokusí zavést systém z externího pevného disku. V tomto případě změňte v systému BIOS pořadí zařízení, z nichž se zavádí systém, nebo externí disk od systému odpojte a zkuste zavést operační systém znovu.

#### Otázka 6. Používám počítač Mac a nemohu zkopírovat soubory.

Odpověď 6. Využívá-li disk formát NTFS, je možné data na něm uložená v systémech Mac pouze číst. Aby bylo možné na diskUSB 3.0 Port v systému Mac OS X také zapisovat, stáhněte si NTFS for Mac Driver nebo přeformátujte disk.

NTFS for Mac Driver : viz strana 12 Přeformátování : viz strana 22

## Příloha

VAROVÁNÍ - PŘI VYTVÁŘENÍ DISKOVÝCH ODDÍLŮ A FORMÁTOVÁNÍ DISKU DOJDE K NEVRATNÉMU SMAZÁNÍ VEŠKERÝCH SOUBORŮ NA PEVNÉM DISKU. NEPROVÁDĚJTE TUTO OPERACI, DOKUD NEMÁTE VEŠKERÁ SVÁ DATA ZÁLOHOVÁNA A DOKUD NEMÁTE OVĚŘENU JEJICH SPOLEHLIVOST A ČITELNOST.

#### Diskové oddíly a změna typu souborového systému

Tento Portable Series externí pevný disk lze rozdělit na diskové oddíly (partition) a změnit jeho souborový systém.

- Změna souborového systému na FAT32
- Změna souborového systému na NTFS
- Přeformátování na počítači Macintosh

#### Změna souborového systému na FAT32

 Pro naformátování Portable Series externího pevného disku na souborový systém FAT32 použijte utilitu Samsung USB Format Utility.

Nástroj Samsung Format: přihlaste se na stránkách samsunghdd.seagate.com Samsung Drive Manager: viz strana 17

#### Změna souborového systému na NTFS

V následující části je uveden postup naformátování disku na souborový systém NTFS v prostředí operačního systému Windows XP:

- Připojte Portable Series externí pevný disk k počítači.
- Klepněte na tlačítko nabídky "Start" v levém dolním rohu obrazovky.

- Klepněte pravým tlačítkem myši na položku "My Computer" (Tento počítač) a v kontextové nabídce zvolte položku "Manage" (Spravovat).

- V nástroji "Computer Management" (Správa počítače) zvolte položku "Disk Management" (Správa disků).
- Klepněte pravým tlačítkem myši na diskovou jednotku, kterou chcete naformátovat a pak zvolte možnost "Delete Partition" (Odstranit oddíl).
- Po smazání diskového oddílu z disku klepněte pravým tlačítkem myši na diskovou jednotku, kterou chcete naformátovat a pak zvolte možnost "New Partition" (Nový oddíl).

- V průvodci pro vytvoření nového oddílu (Create Partition Wizard) zvolte možnost "Primary Partition" (Primární oddíl) a pak zadejte požadovanou velikost diskového oddílu.

- V nabídce "File System" (Souborový systém) zvolte možnost "NTFS" a spusťte formátování disku.

#### Formátování na počítači Macintosh

V následující části je popsáno formátování v prostředí Mac OS X:

- Spusťte nástroj "Disk Utility" systému Mac OS X.

- Na ploše otevřete hlavní složku diskové jednotky. Otevřete složku "Applications" (Aplikace) a pak složku "Utilities" (Pomocné programy - utility).

- Vyberte soubor "Disk Utility" (Disková utilita).
- Zvolte diskovou jednotku, kterou chcete přeformátovat.
- Vyberte nabídku. "Erase" (Vymazat)

 Zvolte "Mac OS rozšířený (žurnálovací)" z nabídky "Volume format" (Formát hlasitosti) a poté klikněte na tlačítko "Erase" (Vymazat).

#### Certifikace výrobku

CE (European Union/Community) FCC (Federal Communications Commission) C-TICK CHINA RoHS 20 CU BSMI (Bureau of Standards, Metrology and Inspection) NRTL CB NEMKO

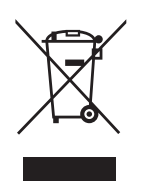

Výrobky, označené touto značkou, nesmí být vyhazovány do běžného domovního odpadu (např. nabíječka, sluchátko s mikrofonem, USB kabel). Pro zabránění možných škod vůči životnímu prostředí nebo ublížení na zdraví z nekontrolované likvidace odpadu, oddělte tento výrobek od ostatního druhu odpadu a zodpovědně recyklujte, podpořte tak vhodné opětovné využití zdroje materiálu.

Domácí uživatele by měli pro bližší informace o šetrné likvidaci spotřebiče kontaktovat místu nebo obchod, kde výrobek zakoupili.

Uživatelé v kancelářích by se měli obrátit na svého dodavatele a prověřit body a podmínky kupní smlouvy. Tento výrobek by měl být oddělen od běžného odpadu.

#### FCC

|         | IMPORTANT NOTE: FCC Caution Statement<br>Any changes or modifications not expressly approved by the party responsible for compliance could void the user's authority to<br>operate this equipment.                                                                                                    |
|---------|----------------------------------------------------------------------------------------------------|
|         | Regulatory Compliance                                                                                                    |
| Class B | Regulatory Compliance         IMPORTANT NOTE: FCC Compliance statement         This equipment has been tested and found to comply with the limits for a Class B digital device, pursuant to Part 15 of the FCC         Rules. These limits are designed to provide reasonable protection against harmful interference in a residential installation.         This equipment generates, uses and can radiate radio frequency energy and, if not installed and used in accordance with the instructions, may cause harmful interference to radio communications. However, there is no guarantee that interference will not occur in a particular installation. If this equipment does cause harmful interference to radio or television reception, which can be determined by turning the equipment off and on, the user is encouraged to try to correct the interference by one of the following measures:         • Reorient or relocate the receiving antenna.         • Increase the separation between the equipment and receiver.         • Connect the equipment into an outlet on a circuit different from that to which the receiver is connected.         • Consult the dealer or an experienced radio/TV technician for help.         IMPORTANT NOTE: FCC Operation Guide         This device complies with Part 15 of the FCC Rules. Operation is subject to the following two conditions:         (1) This device may not cause harmful interference, and (2) this device must accept any interference received, including interference that may cause undesired operation.         IMPORTANT NOTE: FCC Shielded cable statement         This unit was tested with shielded cables on the peripheral devices.       Shiel |
|         |                                                                                                    |

Všechna práva vyhrazena. Seagate je ochranná známka nebo registrovaná ochranná známka společnosti Seagate Technology LLC nebo některé z jejích poboček v USA a dalších zemích. Samsung a logo Samsung jsou ochranné známky společnosti Samsung Electronics Co., Ltd. Všechny ostatní ochranné známky nebo registrované ochranné známky jsou majetkem příslušných vlastníků. V případě údajů o kapacitě disku se jeden gigabyte, respektive GB, rovná jedné miliardě bytů a jeden terabyte, respektive TB, se rovná jednomu bilionu bytů. Operační systém počítače může používat jiné standardy měření a vykazovat nižší kapacitu. Část z uvedené kapacity se navíc využívá pro formátování a další funkce, takže nebude k dispozici pro uložení dat. Příklady použití s kvantitativními údaji pro různé aplikace slouží pouze k ilustrativním účelům. Skutečné kvantitativní údaje se liší v závislosti na různých faktorech, mezi něž patří velikost souborů, formát souborů, funkce a aplikační software. Export nebo reexport hardwaru či softwaru, který obsahuje šifrování, může podléhat předpisům Ministerstva obchodu USA, Úřadu pro průmysl a bezpečnost (další informace naleznete na webu HYPERLINK "shttp://www.bis.doc.gov" www.bis.doc.gov) a jeho import a použití mimo USA může být omezeno. Skutečná rychlost přenosu dat se může lišit v závislosti na provozním prostředí a dalších faktorech. Společnost Seagate si vyhrazuje právo měnit bez předchozího upozornění nabídky nebo parametry výrobků.

Seagate Technology LLC, 10200 S. De Anza Blvd, Cupertino, CA 95014 U.S.A. Seagate Technology International, Koolhovenlaan 1, 1119 NB Schiphol-Rijk, The Netherlands